# HƯỚNG DẪN TẠO TASK PROJECT TRÊN PHẦN MỀM ODOO

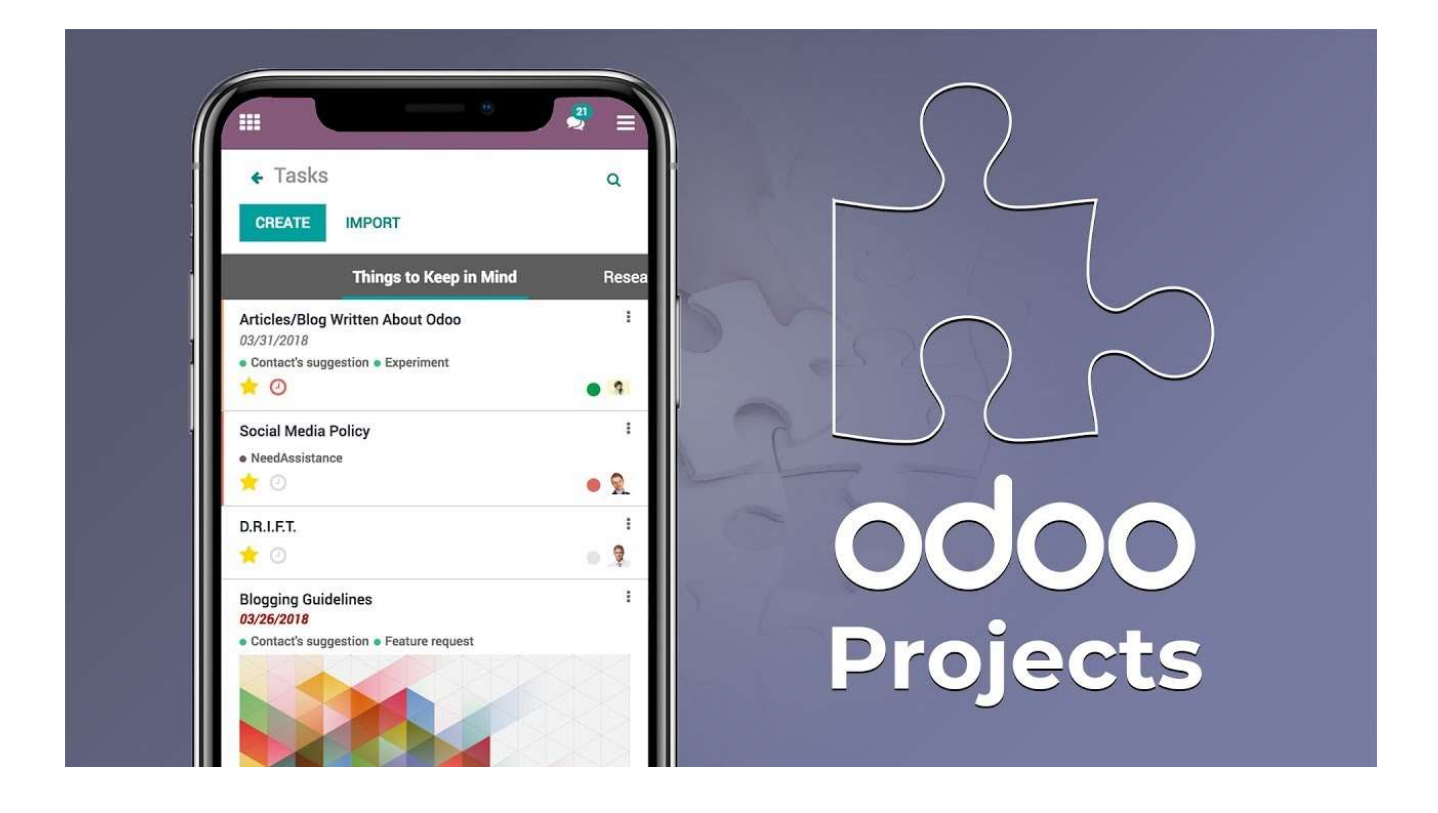

## Mục lục

| Bước 1:              | Sau khi đăng nhập vào Odoo, truy cập vào phần Dự án / Project như hình dưới:                                              | 3          |
|----------------------|----------------------------------------------------------------------------------------------------|------------|
| Bước 2:              | Chọn tiếp vào phân mục theo Phòng ban muốn tạo Task                                                                       | 3          |
| Bước 3:              | Giao diện các Task đang hiển thị theo từng giai đoạn như hình dưới                                                        | <b>'</b> + |
| Bước 4:              | Nhập các thông tin vào để tạo Task:                                                                                       | <b>'</b> + |
| Bước 5:<br>vào mục : | Để thêm người theo dõi vào Task, gửi tin, cập nhật nội dung, tiến độ Task, chọn<br>Sửa ở Task cần thay đổi như hình dưới: | 5          |
| Bước 6:<br>nhấn nút  | Giao diện thay đổi, cập nhật nội dung Task như hình dưới. Sau khi cập nhật xong,<br>Lưu để lưu lại các thay đổi           | 5          |

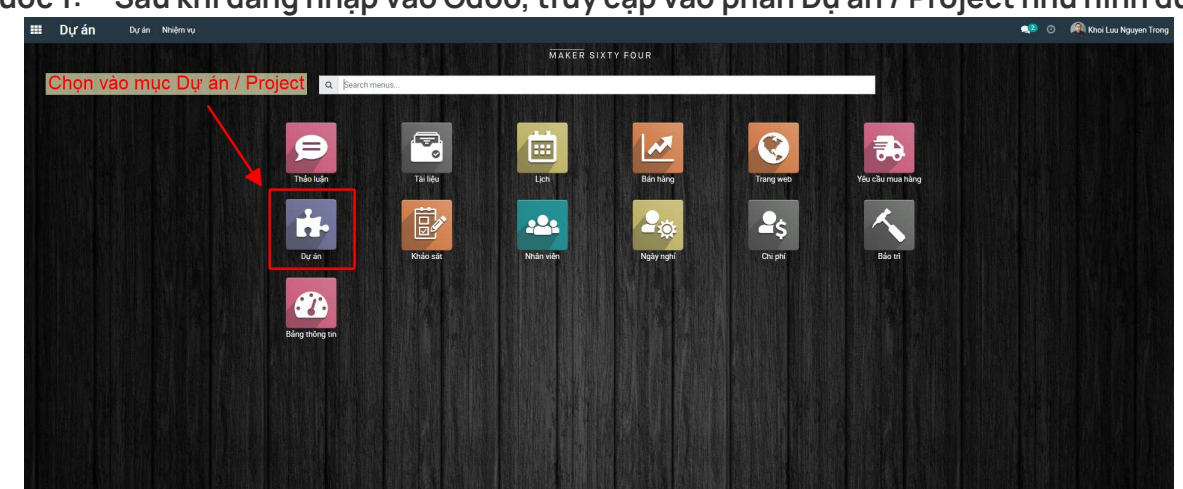

Bước 1: Sau khi đăng nhập vào Odoo, truy cập vào phần Dự án / Project như hình dưới:

Bước 2: Chọn tiếp vào phân mục theo Phòng ban muốn tạo Task

VD: click vào phân mục M64 – IT Helpdesk để tạo Task công việc cho bộ phận IT Helpdesk.

| III Dự an Dự án       | Nhiệm vụ      |                      |                  |                        |                        |           | 🔩 🕐 🕅 Khoi Luu Nguy                     | yen Trong |
|-----------------------|---------------|----------------------|------------------|------------------------|------------------------|-----------|-----------------------------------------|-----------|
| 🗩 Dự án               |               |                      |                  | Search                 |                        |           |                                         |           |
| 51                    |               |                      |                  | ▼ Bộ lọc 🛛 ≡ Nhóm theo | ★ Favorites            |           | € 1-16/16 < > ■ 0                       | ∅ 🛔       |
| a Odoo SOP            |               |                      |                  |                        | ☆ ACCOUNTING Dept      |           | ☆ Trainning                             |           |
| 79 Tasks Khå          | năng sinh lời | 1 Tasks              | 0B o Tasks       | r.                     | 0 Tasks                | 08        | 0 Tasks                                 | 464       |
| ☆ PROCESS - FINISH    | ING DEVELOP   | ☆ QMS                | 습 Daily Meeting  |                        | ☆ CS - PLAN R&B AND D8 |           | ☆ M64 - IT Helpdesk                     |           |
| 0 Tasks 168           | Hoạt động     | 0 Tasks              | N6J o Tasks      | N61                    | 0 Tasks                | N6/       | 25 Tasks Khả năng sinh lời 13 Hoạt động | ٢         |
| A PROCESS - PPR       |               | ☆ TLC Project        |                  | PMENT                  | ☆ MFG Management       |           | ☆ M64 - TECHNICAL (CAD)                 |           |
| 0 Tasks 249           | Hoat động     | 0 Tasks              | N6J 33 Tasks     | ۵                      | 0 Tasks                | M64       | 0 Tasks Khả năng sinh lời 450 Hoạt động | ٩         |
| 22 😭 M64 - PLANNING 8 | PURCHASING    |                      |                  |                        |                        | /         |                                         |           |
| 26 Tasks 1            | Hoạt động Mốđ |                      |                  |                        | /                      | /         |                                         |           |
|                       |               | Chọn tiếp vào phân n | nục theo Phòng l | ban muốn tạo T         | Task                   |           |                                         |           |
|                       |               | VD: click vào phân m | ục M64 - IT Help | odesk để tạo Ta        | isk công việc cho      | bộ phận l | T Helpdesk                              |           |
|                       |               |                      |                  |                        |                        |           |                                         |           |

\_

#### Bước 3: Giao diện các Task đang hiển thị theo từng giai đoạn như hình dưới.

- Có thể dùng tính năng lọc để lọc tìm các Task theo ý muốn.
  - Để tạo Task, nhấn chọn nút Create.

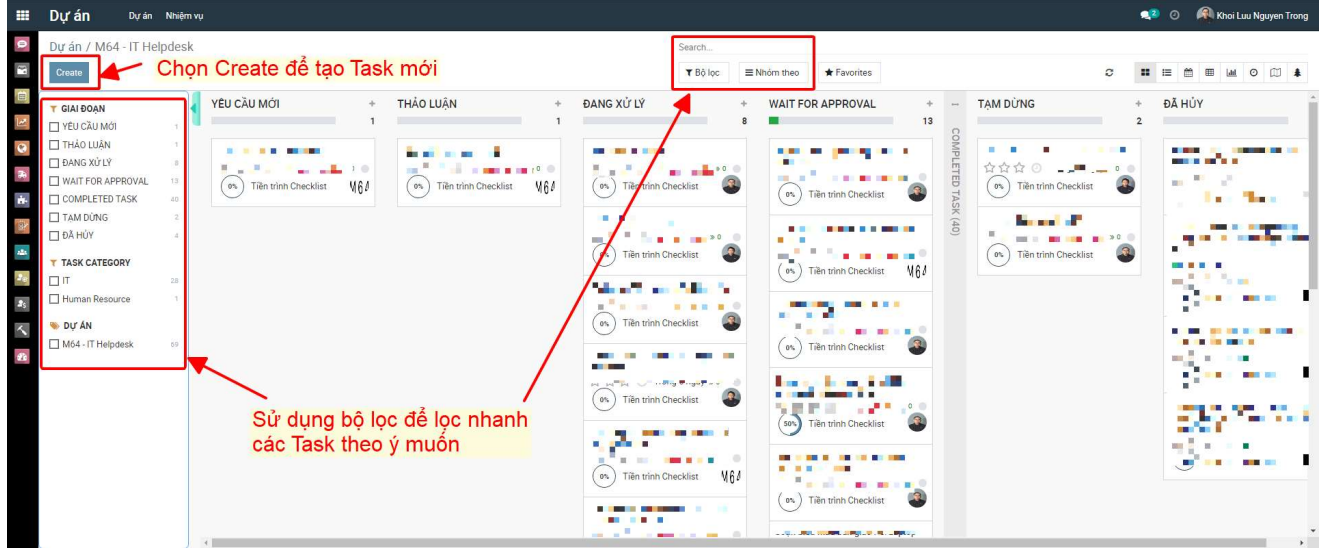

#### Bước 4: Nhập các thông tin vào để tạo Task:

- Tiêu đề nhiệm vụ: tên Task.
- Ngày kết thúc: deadline của Task.

- Task Category: phân loại task đang tạo, task liên quan bộ phận nào thì sẽ tick chọn vào phòng ban đó.

- Phân công cho: chọn người thực hiện Task (mặc định là chính tài khoản tạo Task).

#### Nhấn nút **Thêm** để tạo Task.

|           | Dự án Dự án                                               | thiệm vụ                                             |   |
|-----------|-----------------------------------------------------------|------------------------------------------------------|---|
| 0         | Dự án / M64 - IT He                                       | desk                                                 |   |
| 1         | Create                                                    | YÊU CẦU MỚI + THẢO LUẬN +                            | - |
| 3         | YÊU CẦU MỚI                                               | 1 1 1                                                |   |
| 20        | <ul> <li>DANG Xử LÝ</li> <li>WAIT FOR APPROVAL</li> </ul> | a<br>13 (0%) Tiền trình Checklist Mộ <i>l</i>        |   |
| -         | COMPLETED TASK                                            | Ngày kết thúc           12/08/2024 07:00:00          |   |
| alla<br>D | TASK CATEGORY                                             | Taek Category - Nhạp Các thông<br>tin cần thiết vào  |   |
| 25        | Human Resource                                            | Phân công cho<br>Khoi Luu Nguyen Trong - để tạo Task | n |
| <<br>20   | ≫ Dự AN<br>□ M64 - IT Helpdesk                            | 60 Thêm Sửa Huỷ bó                                   |   |
|           |                                                           | 0 ™ Tiền trình Checklist M6ℓ                         |   |

Maker Sixty Four Co., Ltd Lot E2, Street No.1, Tan Do Industrial Park, Duc Hoa Ha, Duc Hoa Province, Long An City, Vietnam

www.makersixtyfour.com info@makersixtyfour.com

Bước 5: Để thêm người theo dõi vào Task, gửi tin, cập nhật nội dung, tiến độ Task,... chọn vào mục Sửa ở Task cần thay đổi như hình dưới:

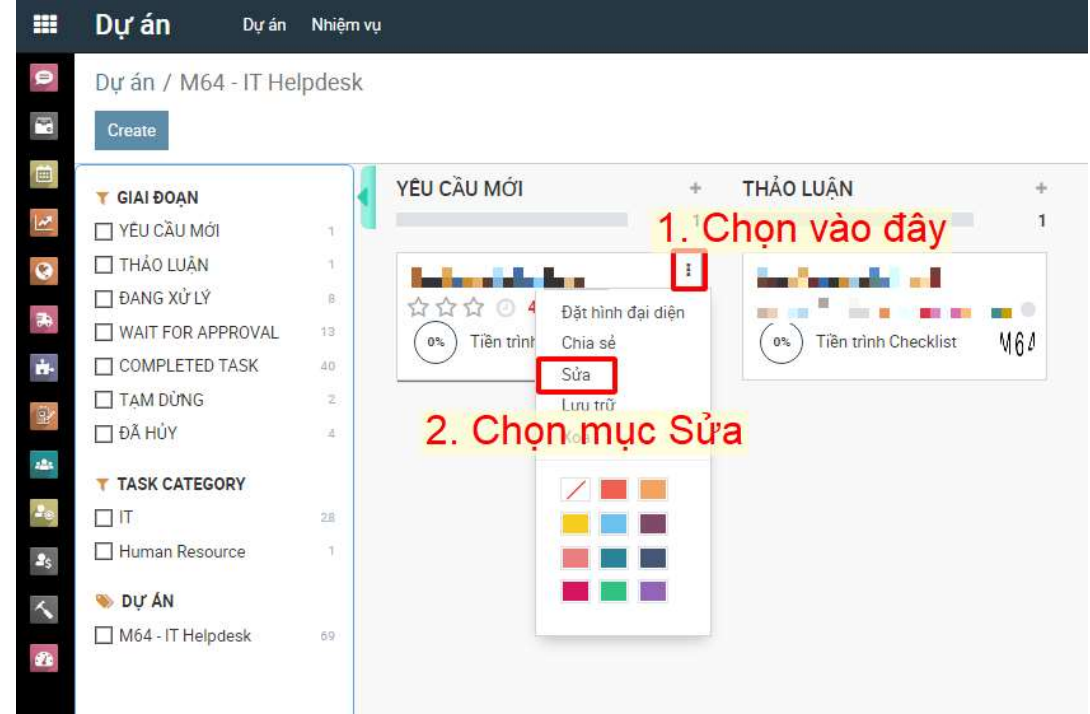

Bước 6: Giao diện thay đổi, cập nhật nội dung Task như hình dưới. Sau khi cập nhật xong, nhấn nút Lưu để lưu lại các thay đổi.

|           | Dự đi từ an r         | nniem vụ                                   |             |             |           |            |                   |                         |        |                               | Khoi Luu Nguyen Trong                     |
|-----------|-----------------------|--------------------------------------------|-------------|-------------|-----------|------------|-------------------|-------------------------|--------|-------------------------------|-------------------------------------------|
| 0         | Dự án / M64 - IT Help | desk / Vẽ sơ đồ lắp đặt trạm scan barcode  | Click cho   | n các G     | iai đoạ   | n để th    | ay đổi trại       | ng thái                 | Task   |                               |                                           |
|           | Create Meeting        |                                            |             | YÊU CẦU MỚI | THẢO LUẬN | ĐANG XỬ LÝ | WAIT FOR APPROVAL | TẠM DỮNG                | Thêm • | Gử tin Ghi chú ⊘Lên công việc | 2 1/30 < ><br>1<br>All ∨ %0 ✓ Theo doi ▲2 |
| 2         | Nhấn Lưu ở            | <mark>để hoàn tất</mark>                   |             |             |           |            |                   | ■ <sup>0</sup><br>Nhiệm | vu phu | <b>•</b>                      | Him ne Thêm Kênh theo dõi                 |
| 70<br>11- | ☆☆☆ Vẽ sơ             | đồ lắp đặt trạm scan barcode               |             |             |           |            |                   |                         |        | Nhiệm vụ đã được tạo          | 🕬 🔇 Khoi Luu Nguyen Tiong 🍬 🗙             |
| 2         | Dự ản                 | M64 - IT Helpdesk                          | - 📝 Date Do | ne          |           |            |                   |                         |        |                               |                                           |
| 24        | Phân công cho         | Khoi Luu Nguyen Trong                      | - 🖓 Teok Ce | tegory      | π         |            |                   |                         | · 🕐    |                               | /<br>Oliak ahan mhuu hìmh                 |
| 7e        | Department<br>Meeting | IT HELPDESK                                |             |             |           |            |                   |                         |        |                               | để thêm người theo                        |
|           | Nhiệm vụ cha          |                                            |             |             |           |            |                   |                         |        |                               | dol lask                                  |
| Ì         | Checklist             |                                            |             |             |           |            |                   |                         |        | A                             |                                           |
|           | Schedule's Date       | 05/08/2024 - 09/08/2024                    |             |             |           |            |                   |                         |        |                               |                                           |
|           | Từ khóa               |                                            | •           |             |           |            |                   |                         | _      | Có thể gửi tin n              | hắn hoặc ghi chú                          |
|           | Mô tá Scores Scori    | ing Checklist Checklist Sub Tasks Activity |             |             |           |            |                   |                         | _      | cung với các us               | er khac trong danh                        |
|           | 7 · B I U 8           | ▼ NaN • A • J • ☱ j☱ 🛛 ≞ •                 | • • ⊵ ⊃ o   |             |           |            |                   |                         |        | sách Người the                | o dõi                                     |
|           |                       | Cập nhật thên                              |             |             |           |            |                   |                         |        |                               |                                           |

#### Trong phần cập nhật nội dung của Task:

- **Checklist:** tạo danh sách các công việc cần hoàn thành của task. Một số task có tính chất công việc lặp lại nên tạo checklist mẫu sẽ tiện và tiết kiệm thời gian hơn.

|   | Dự án Dự án                         | Nhiệm vụ                                      |                    |                   |                     |                    |                                       |               |              |         |                                                                                                    | 🐢 📀 🦓 Khoi Luu Nguyen Trong                  |
|---|-------------------------------------|-----------------------------------------------|--------------------|-------------------|---------------------|--------------------|---------------------------------------|---------------|--------------|---------|----------------------------------------------------------------------------------------------------|----------------------------------------------|
|   | Dự án / M64 - IT He<br>⊕ Lượ Hướ bộ | lpdesk / Di chuyển và lấp đặt thêm 2 trạn     | n scan barcode X2  |                   |                     |                    |                                       |               |              |         |                                                                                                    | a 10/30 < >                                  |
|   | Create Meeting                      |                                               |                    | YÊU CẦU MỚI       | THẢO LUẬN           | Tạm Dừng           | ĐẠNG XỬ LÝ                            | WAIT FOR APPR | WAL Thêm +   | Gứi tin | Ghi chủ 🛛 Dên công việc                                                                                                    | All ✓ ⊗0 Theo dði ≜5                         |
| ſ |                                     |                                               |                    |                   |                     |                    |                                       |               | lhiệm vụ phụ |         | 20 tháng 8 năr                                                                                                    | n 2024                                       |
|   | 습습습 Di ch                           | nuyển và lắp đặt thêm 2 trạm                  | scan barcode X2    |                   |                     |                    |                                       |               |              | •       | Trung Nguyen Quang - 16 ngày truớc<br>Giai doạn đã thay đổi<br>• Giai doạn: DANG XỬ LỸ → WAIT I<br>• Tên giai đoạn Kanban: In Progres | FOR APPROVAL<br>s - Đang xử li → In Progress |
|   | Dự án                               | M64 - IT Helpdesk                             | - 🖓 Date Done      |                   | 20/08/2024          |                    |                                       |               |              |         | Trune Neuros Ouros                                                                                                    |                                              |
|   | Phân công cho                       | Trung Nguyen Quang                            | - 🖓 lo Late        |                   |                     |                    |                                       |               |              | -       | Đã hoàn thành lắp đặt 2 trạm scanbarco                                                                                                | ide cho X2, 1 máy đi dây mạng, 1 máy         |
|   | Department                          | IT HELPDESK                                   | Task Categ         | ary               |                     |                    |                                       |               | •            | 0       | hiện tại dàng dùng tâm wifi                                                                                                    |                                              |
|   | Meeting                             |                                               |                    | - Cho             | on danh             | n sách             | check                                 | list mẫu      | tai đâv      |         | 16 tháng 8 năr                                                                                                    | n 2024                                       |
|   | Nhiệm vụ cha                        |                                               |                    |                   | ALC DESCRIPTION     |                    |                                       |               |              | 2       | Trung Nguyen Quang - 20 ngày trước<br>Giai doạn đã thay đổi                                                                           |                                              |
|   | Checklist                           |                                               |                    |                   |                     |                    |                                       |               |              | 0       | <ul> <li>Giai doan: THẢO LUÂN → ĐANG</li> </ul>                                                                                       | Xử LÝ                                        |
|   | Schedule's Date                     | 14/08/2024 31/08/2024                         |                    |                   |                     |                    |                                       |               |              |         | <ul> <li>Tên giai doan Kanban: In Progres</li> </ul>                                                                                  | s → In Progress - Đang xử lí                 |
|   | Từ khóa                             |                                               | ÷                  |                   |                     |                    |                                       |               |              |         | 14 tháng 8 năr                                                                                                    | n 2024                                       |
|   | Mô tá Scores So                     | coring Checklist Checklist Sub Tasks Activity | Hoặc<br>tự tạ      | c vào "<br>o cheo | Checkl<br>klist rié | ist" =><br>èng the | <ul> <li>"Thên<br/>eo task</li> </ul> | n một do      | ong" để      | 0       | Trung Nguyen Quang -22 roly twóc<br>Giai đoạn đã thay đổi<br>Giai đoạn: YEU CÂU MỚI → THÁO<br>Tên giai đoạn Kanban: In Progrea        | ) LUậN<br>s-Dang xứ li → In Progress         |
|   | Seq Tên<br>Thêm mỗt dòng            | Mô tả <u>Start Dete</u> End Di                | ste Người phê duyệ | C.                | Tinh trạng          | l .                |                                       |               |              |         | Trung Nguyen Quang - 22 ngày truởc<br>Nhiệm vụ đã được tạo                                                                            |                                              |

- **Sub tasks:** tạo thêm task phụ có liên quan cho task chính đang tạo. Các phần nhập nội dung cũng tương tự như các bước tạo Task ở phần trước.

| ===                   | <b>Dựán</b> Dựán M     | łhiệm vụ                        | and the second second second |                                    |              |                 |                |                   | 2.01   | 🐢 🧿 🧖 Khoi Luu Nguyen Trong                                                                                                 |
|-----------------------|------------------------|---------------------------------|------------------------------|------------------------------------|--------------|-----------------|----------------|-------------------|--------|----------------------------------------------------------------------------------------------------|
| ø                     | Dự án / M64 - IT Helpo | desk / Di chuyển và lấp đặt th  | Tạo Nhiệm vụ phụ             |                                    |              |                 |                |                   | ×      |                                                                                                    |
| 1                     | B III Huế bố           |                                 | Create Meeting               |                                    | YÊU CẦU MỚI  | THẢO LUẬN TẠM D | ỨNG ĐẠNG XỨ LÝ | WAIT FOR APPROVAL | Thêm • |                                                                                                    |
| -                     | 10,00                  |                                 |                              | 4 <sup>3</sup> 0 1 1 0             |              |                 |                |                   |        |                                                                                                    |
|                       | Create Meeting         | ~                               |                              | để nhiệm vụ                        |              |                 |                |                   | •      | hi chủ ⊘ Lên công việc All ∨ %0 Theo đồi 🛔 5                                                                                |
| 180                   | นนน Di chu             | iyen va lap dạt them            | Dur én                       | M64 - IT Helpdeck                  | . 7          | Date Done       |                |                   |        | 20 tháng 8 năm 2024                                                                                                    |
| 0                     | Dự án                  | M64 - IT Helpdesk               | Phân công cho                | Khoi Luu Nauven Trona              | . C          | Task Category   |                |                   | -      | ing Nguyen Quang - 16 ngày truốc                                                                                            |
| 8                     | Phản công cho          | Trung Nguyen Quang              | Department                   | IT HELPDESK                        |              |                 |                |                   | _      | II doan da thay doi                                                                                                    |
| <b>H</b> -            | Department             | IT HELPDESK                     | Meeting                      |                                    |              | Task            | chính sẽ       | hiến thị tạ       | i đây  | Tên giai doan Kanban: In Progress - Dang xử li → In Progress                                                                |
| 9                     | Meeting                |                                 | Nhiệm vụ cha                 | Di chuyển và lắp đặt thêm 2 trạm s | can barc 🔹 📝 |                 |                |                   |        | ing Nguyen Quang - 15 ngay touac                                                                                            |
| affit                 | Nhiệm vụ che           |                                 | Checklist                    |                                    |              |                 |                |                   |        | hoàn thành lấp đặt 2 trạm scanbarcode cho X2, 1 máy đi dây mạng, 1 máy<br>n tại đang dùng tạm wifi                          |
| ${\cal Z}_{0}$        | Chon "Sub Ta           | sks" =>                         | Schedule's Date              | 04/09/2024 · Deadline              | ÷            |                 |                |                   |        | 16 min 9 - že 2024                                                                                                    |
| <i>2</i> <sub>5</sub> | "Thêm môt do           | òng" để tao mới"                | Từ khóa                      |                                    |              |                 |                |                   |        | ing Nguyen Quang - 20 nging trutic                                                                                          |
| 5                     | Từ khóa                |                                 |                              |                                    |              |                 |                |                   |        | i đoạn đã thay đổi                                                                                                    |
| 2                     |                        |                                 | Mô tả Scores Se              | coring Checklist Checklist Sut     | Tasks Activi | ty              |                |                   |        | <ul> <li>Giai đoạn: THẢO LUÂN → ĐANG XỨ LÝ</li> <li>Tên giai đoạn Kanban: In Progress → In Progress - Đạng xử lí</li> </ul> |
|                       | Mô tả Scores Scori     | ng Checklist Checklist Sub Task | <b>≫</b> • B I <u>U</u>      | 1 NaN · A · J · :                  | =  = 🛛 !     | ±• m• % [       | 5 C            |                   |        |                                                                                                    |
|                       | 1                      |                                 |                              |                                    |              |                 | à u            | . á               |        | 14 tháng 8 năm 2024                                                                                                    |
|                       | Seg Tièu đề            | Phân công cho                   |                              |                                    | Nhập c       | cac nội du      | ng cần th      | let tương         |        | ing Nguyen Quang :-22 agay trutic<br>ii đoạn đã thay đổi                                                                    |
|                       | Them một đóng          |                                 |                              |                                    | tự nhu       | cac bước        | c tạo Task     | o tren, sa        | u do   | <ul> <li>Giai đoạn: YEU CÂU MỚI → THẢO LUẬN</li> </ul>                                                                      |
|                       |                        |                                 |                              |                                    | bäm L        | ưu & Đón        | g / Lưu &      | Tạo mới ở         | lê     | <ul> <li>Ten giai doan kanoan in Progress -Dang xu'li → In Progress</li> </ul>                                              |
|                       |                        |                                 |                              |                                    | hoàn t       | ât              |                |                   |        | ing Nguyen Quang - 22 ngly trudo                                                                                            |
|                       |                        |                                 | Lưu & Đóng Lưu & T           | ạo mới Huỷ bố                      |              |                 |                |                   |        |                                                                                                    |